## **CHRIS Child Outcomes Form Excel Report**

This tutorial will teach users how to create a report that will export COS (Child Outcomes Summary) data stored in CHRIS from the user's district into a downloadable Excel spreadsheet. The user will also have the option to view the number of records found without downloading a report. A video explaining the procedures for entering COS data into the CHRIS database is available on our website: <a href="http://www.chris.miami.edu/training/cos">http://www.chris.miami.edu/training/cos</a> process training.html

 The Child Outcomes Form Excel Report is accessed by logging into the CHRIS program via the CHRIS login screen and entering a username based on the user's work email address and a password created by the user. To set up a CHRIS COS entry account, please contact your TATS representative.

| CHRIS            |         |
|------------------|---------|
| Login            |         |
| Email Address    |         |
| Password         |         |
| Forgot Password? | Proceed |

2. Once the user has entered their credentials and clicked "Proceed", they will be taken to the CHRIS Record Locator Screen. To access this report, select the "Reports" option from the main menu.

| CHRIS                                       |                      |            | <b>?</b><br>Help | <b>Q</b><br>Record Locato | r Repo  | rts Sign Out    |
|---------------------------------------------|----------------------|------------|------------------|---------------------------|---------|-----------------|
|                                             |                      |            |                  |                           |         | chrisindicator7 |
| Enter your desired search criteria below, t | then click "Search". |            |                  |                           |         |                 |
| DBNUM                                       | Last Name            | First Name |                  |                           |         |                 |
| Birth Do                                    | ate Range            |            |                  |                           |         |                 |
| From<br>MM/DD/YYYY                          | To<br>MM/DD/YYYY     |            |                  |                           |         |                 |
| <u>+ Advanced Search Options</u>            |                      |            |                  |                           |         |                 |
|                                             |                      |            |                  |                           | O Clear | <b>Q</b> Search |

3. Selecting "Reports" shows the Available Reports screen. The only option displayed is a link to the Child Outcomes Form Excel Report.

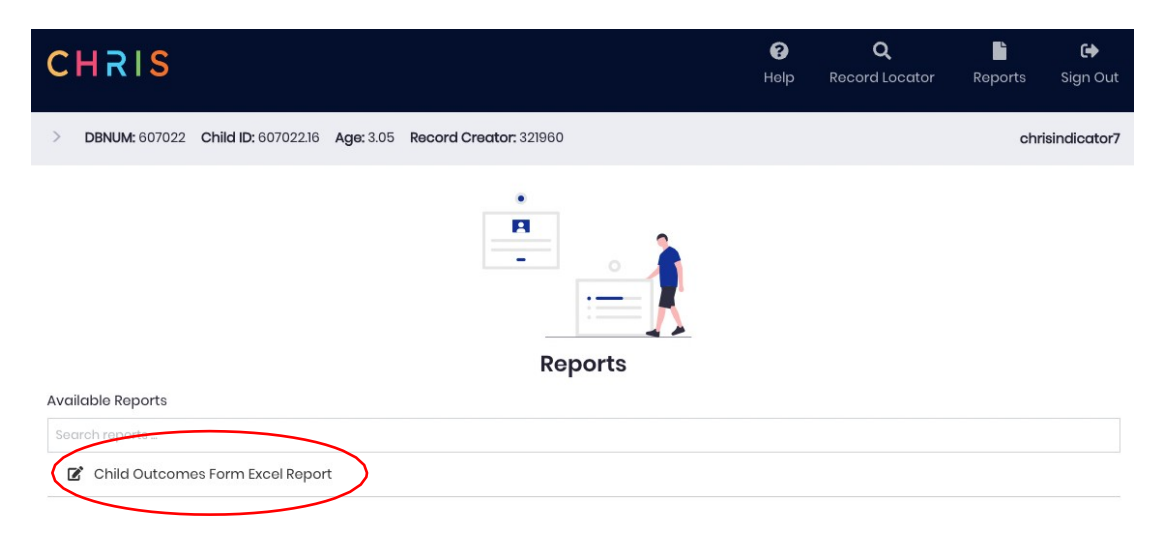

4. Clicking on this link will take the user to the Find screen for the Child Outcomes Form Excel Report.

| CHRIS                                                                | <b>?</b><br>Help | <b>Q</b><br>Record Locator | Reports      | C Sign Out   |
|----------------------------------------------------------------------|------------------|----------------------------|--------------|--------------|
| > DBNUM: 607022 Child ID: 607022.16 Age: 3.05 Record Creator: 321960 |                  |                            | chr          | isindicator7 |
| Child Outcomes Form Excel Report                                     | 🔒 Gen            | erate Count                | 🐱 Email Repa | ort Link     |
| Find Criteria Entry COS Date: Exit COS Date:                         |                  |                            |              |              |
| 🖶 Generate Report                                                    | 🔒 Gen            | erate Count                | 🖻 Email Repa | ort Link     |

5. The user can now enter find criteria into one or both available fields (Entry COS Date and Exit COS Date) or exit back to the Available Reports screen by clicking on the

button next to the name of the report.

a. The find criteria can be a singular date or a date range. To enter a date range, use the following format: mm/dd/yyyy...mm/dd/yyyy.

- 6. There are three output formats available: Generate Report, Generate Count, or Email Report Link.
  - a. Clicking the "Generate Report" button will create an Excel Spreadsheet that will be downloaded to the user's Downloads folder.

|    | A                                                                                                    | В        | с         | D          | E          | F              | G             | н             | 1          | 1          | К            | ι             | м            | N              | 0          | р            | Q            | R            | s                | т                | U                |
|----|----------------------------------------------------------------------------------------------------|----------|-----------|------------|------------|----------------|---------------|---------------|------------|------------|--------------|---------------|--------------|----------------|------------|--------------|--------------|--------------|------------------|------------------|------------------|
| 1  | OSFormDate I                                                                                                    | LastName | FirstName | MiddleName | DOB        | StudentID      | TeachServProv | EnterDistrict | EnterDate  | EnterIEP   | EnterOutcome | EnterOutcome2 | EnterOutcome | B ExitDistrict | ExitDate   | ExitOutcome1 | ExitOutcome2 | ExitOutcome3 | ExitOutcomeProg1 | ExitOutcomeProg2 | ExitOutcomeProg3 |
| 2  | E                                                                                                    | Ein      | Oth       |            | 01/28/2017 | FL001234567899 |               | FSDB          | 10/06/2022 | 10/04/2022 |              | 2 2           |              | 2              |            |              |              |              |                  |                  |                  |
| 3  | E                                                                                                    | Ein      | Sth       |            | 12/30/2016 | FL001234567890 |               | Dade          | 10/17/2022 | 10/16/2022 |              | 2 2           |              | 2 Broward      | 10/18/2022 |              | Yes          | 2            | Yes              | 2                | Yes              |
| 4  | 02/22/2022 2                                                                                                    | Zgo      | Hel       |            | 05/25/2019 | FL000009411258 |               | Dade          | 02/22/2022 | 02/22/2022 |              | 1 1           |              | 1              |            |              |              |              |                  |                  |                  |
| 5  |                                                                                                    | Nja      | Lad       | Wma        | 04/13/2019 | FL000008761616 |               | Dade          | 03/30/2022 | 03/30/2022 |              | 1 1           |              | 1              |            |              |              |              |                  |                  |                  |
| 6  | 05/31/2022 E                                                                                                    | Ebo      | Aau       |            | 05/14/2019 | FL000009640255 |               | Dade          | 05/31/2022 | 05/31/2022 |              | 3 3           |              | 3              |            |              |              |              |                  |                  |                  |
| 7  | 07/18/2022 0                                                                                                    | Dga      | Ndy       |            | 05/03/2019 | FL000008689474 |               | Dade          | 03/15/2022 | 06/15/2021 |              | 2 3           |              | 4              |            |              |              |              |                  |                  |                  |
| 8  | 1                                                                                                    | /tu      | Tro       |            | 03/16/2019 | FL000008796176 |               | Dade          | 04/01/2022 | 04/01/2022 | :            | 2 2           |              | 3              |            |              |              |              |                  |                  |                  |
| 9  | 07/14/2022 2                                                                                                    | čsa –    | Ole       |            | 04/11/2019 | FL000008761706 |               | Dade          | 01/27/2022 | 10/18/2021 |              | 1 1           |              | 1              |            |              |              |              |                  |                  |                  |
| 10 | 0                                                                                                    | Ova      | Nad       |            | 07/29/2019 | FL000008903767 |               | Dade          | 03/28/2022 | 03/28/2022 |              | 2 3           |              | 3              |            |              |              |              |                  |                  |                  |
| 11 | 02/05/2022 2                                                                                                    | čsa 🛛    | Lga       | San        | 02/22/2019 | FL000008869954 |               | Dade          | 03/10/2022 | 03/10/2022 |              | 2 3           |              | 2              |            |              |              |              |                  |                  |                  |
| 12 | 02/04/2022 2                                                                                                    | 2di      | Ole       | Lmi        | 04/05/2019 | FL000008722316 |               | Dade          | 01/10/2022 | 01/10/2022 |              | 2 3           |              | 3              |            |              |              |              |                  |                  |                  |
| 13 | 07/18/2022 1                                                                                                    | Vca      | Lab       |            | 10/28/2019 | FL000009006456 |               | Dade          | 01/25/2022 | 04/28/2021 |              | 1 1           |              | 1              |            |              |              |              |                  |                  |                  |
| 14 | 04/11/2022                                                                                                    | Vca      | Nla       |            | 06/14/2019 | FL000008704112 |               | Dade          | 01/18/2022 | 06/29/2021 |              | 1 3           |              | 3              |            |              |              |              |                  |                  |                  |
| 15 | 02/04/2022 5                                                                                                    | Sfa      | Lga       | Sia        | 05/14/2019 | FL000008862101 |               | Dade          | 01/25/2022 | 12/09/2021 | 1            | 1 3           |              | 1              |            |              |              |              |                  |                  |                  |
| 16 | 02/04/2022                                                                                                    | fu       | Nju       | Odi        | 07/12/2019 | FL000008862080 |               | Dade          | 01/04/2022 | 01/22/2021 |              | 1 3           |              | 1              |            |              |              |              |                  |                  |                  |
| 17 | 06/23/2022 2                                                                                                    | 2pa      | Mwi       | Sth        | 08/02/2019 | FL000008878779 |               | Dade          | 05/20/2022 | 05/20/2022 |              | 2 1           |              | 2              |            |              |              |              |                  |                  |                  |
| 18 | 07/05/2022 F                                                                                                    | fo       | Ena       | Zbe        | 06/10/2019 | FL000009253637 |               | Dade          | 07/05/2022 | 07/04/2022 | 1            | 1 1           |              | 3              |            |              |              |              |                  |                  |                  |
| 19 | 1                                                                                                    | Ame      | Yje       |            | 08/29/2019 | FL000008762399 |               | Dade          | 03/28/2022 | 07/01/2021 |              | 1 3           |              | 1              |            |              |              |              |                  |                  |                  |
| 20 | 02/04/2022 0                                                                                                    | Obe      | Ria       | Sma        | 09/08/2019 | FL000008939136 |               | Dade          | 02/01/2022 | 03/12/2021 |              | 3 4           |              | 3              |            |              |              |              |                  |                  |                  |
| 21 | 03/10/2022                                                                                                    | ŕdi      | Nsc       | Nia        | 05/15/2019 | FL000008977968 |               | Dade          | 03/10/2022 | 03/10/2022 |              | 1 1           |              | 1              |            |              |              |              |                  |                  |                  |
| 22 | 06/07/2022 2                                                                                                    | 2ru      | Yzo       | Egr        | 09/23/2019 | FL000008939301 |               | Dade          | 06/07/2022 | 06/07/2022 |              | 1 3           |              | 2              |            |              |              |              |                  |                  |                  |
| 23 | 03/31/2022                                                                                                    | lio      | Lea       | Cdo        | 09/27/2019 | FL000009012608 |               | Dade          | 03/31/2022 | 03/31/2022 | 1            | 1 1           |              | 1              |            |              |              |              |                  |                  |                  |
| 24 | 03/07/2022 2                                                                                                    | cpe      | Hno       | Iha        | 10/08/2019 | FL000008962482 |               | Dade          | 03/07/2022 | 03/07/2022 |              | 1 1           |              | 1              |            |              |              |              |                  |                  |                  |
| 25 | 02/04/2022 2                                                                                                    | čpe      | Ejo       | Dda        | 02/02/2020 | FL000009114436 |               | Dade          | 01/11/2022 | 01/11/2022 |              | 3 3           |              | 3              |            |              |              |              |                  |                  |                  |
| 26 | 07/25/2022 8                                                                                                    | Ise      | Rea       | Lte        | 01/24/2020 | FL000009517583 |               | Dade          | 07/25/2022 | 07/25/2022 |              | 1 1           |              | 1              |            |              |              |              |                  |                  |                  |
| 27 | 02/10/2022 0                                                                                                    | Ope      | Rry       | Sth        | 04/12/2019 | FL000008987184 |               | Dade          | 02/10/2022 | 02/10/2022 |              | 3 4           |              | 4              |            |              |              |              |                  |                  |                  |
| 28 | 5                                                                                                    | šca      | Oma       | Oal        | 10/20/2019 | FL000008968164 |               | Dade          | 04/01/2022 | 04/01/2022 |              | 2 3           |              | 4              |            |              |              |              |                  |                  |                  |
| 29 |                                                                                                    | du       | Lax       | Dza        | 09/22/2019 | FL000008968159 |               | Dade          | 03/11/2022 | 06/01/2021 |              | 2 2           |              | 3              |            |              |              |              |                  |                  |                  |
| 30 | 05/16/2022 0                                                                                                    | Dzu      | Ala       |            | 09/05/2019 | FL000008968002 |               | Dade          | 05/16/2022 | 05/16/2022 |              | 1 3           |              | 2              |            |              |              |              |                  |                  |                  |
| 31 | 02/04/2022 2                                                                                                    | čca –    | Sma       |            | 05/24/2019 | FL000008973206 |               | Dade          | 01/05/2022 | 03/08/2021 | 2            | 1 1           |              | 1              |            |              |              |              |                  |                  |                  |
| 32 | 02/22/2022 9                                                                                                    | Seo      | Nu        |            | 11/04/2019 | FL000008983121 |               | Dade          | 02/22/2022 | 02/22/2022 |              | 5 4           |              | 4              |            |              |              |              |                  |                  |                  |
| 33 | 03/15/2022 /                                                                                                    | Aug      | Avu       | Lis        | 10/26/2019 | FL000008978150 |               | Dade          | 03/15/2022 | 04/08/2021 |              |               |              | 4              |            |              |              |              |                  |                  |                  |
| 34 | 05/17/2022 2                                                                                                    | tfe      | Aan       |            | 10/11/2019 | FL000009597197 |               | Dade          | 05/17/2022 | 05/17/2022 |              | 1 1           |              | 1              |            |              |              |              |                  |                  |                  |
| 35 | 02/05/2022                                                                                                    | (mc      | Nai       |            | 06/05/2019 | FL000009478495 |               | Dade          | 02/17/2022 | 02/17/2022 |              | 1 3           |              | 2              |            |              |              |              |                  |                  |                  |
| 36 | 03/02/2022 E                                                                                                    | Ema      | Lda       | Oed        | 12/25/2019 | FL000009517447 |               | Dade          | 03/02/2022 | 03/02/2022 |              | 1 3           |              | 1              |            |              |              |              |                  |                  |                  |
| 37 |                                                                                                    | o'       | Nse       | Nac        | 04/10/2020 | FL000009095204 |               | Dade          | 06/30/2022 | 06/30/2022 |              | 1 1           |              | 2              |            |              |              |              |                  |                  |                  |
| 38 | -                                                                                                    | Ove      | Nia       |            | 07/30/2019 | FL000009019102 |               | Dade          | 03/15/2022 | 04/06/2021 |              | 2 2           |              | 2              |            |              |              |              |                  |                  |                  |
| 30 | 06/03/2022 1                                                                                                    | rca .    | Mad       | tal        | 01/03/2020 | FL000009041995 |               | Dade          | 06/03/2022 | 06/03/2022 |              | 1 1           |              | 1              |            |              |              |              |                  |                  |                  |
| 40 | Long and Long and Lon | 50       | Nia       |            | 07/22/2019 | FL000009477708 |               | Dade          | 02/02/2022 | 02/02/2022 |              | 3             |              | 4              |            |              |              |              |                  |                  |                  |
| 41 | 02/04/2022 0                                                                                                    | Ima      | Aar       | Qam        | 12/11/2019 | FI000009042110 |               | Dade          | 02/01/2022 | 05/25/2021 |              | 1 4           |              | 4              |            |              |              |              |                  |                  |                  |
| 42 | 05/18/2022 2                                                                                                    | Ara .    | lam       |            | 08/05/2019 | EL000009186295 |               | Dada          | 01/13/2022 | 01/13/2022 | -            |               |              | 3              |            |              |              |              |                  |                  |                  |

(Some column headings edited for space)

b. Clicking the "Generate Count" button will display a window showing the number of COS records found based on the entered find criteria.

| he deherated report returned 192 results    |  |
|---------------------------------------------|--|
| io gonorato a roportriotarrioa roz robarto. |  |
|                                             |  |

×

- c. Clicking "Email Report Link" will email a web link providing access to the report in step a to the user who is currently logged into CHRIS. Please note, this link will expire after 24 hours.
- 7. Once the user has completed using the reporting features of CHRIS, clicking the Record Locator option in the main menu will take the user back to the CHRIS Locator Screen where they can conduct a new find or add a new child.

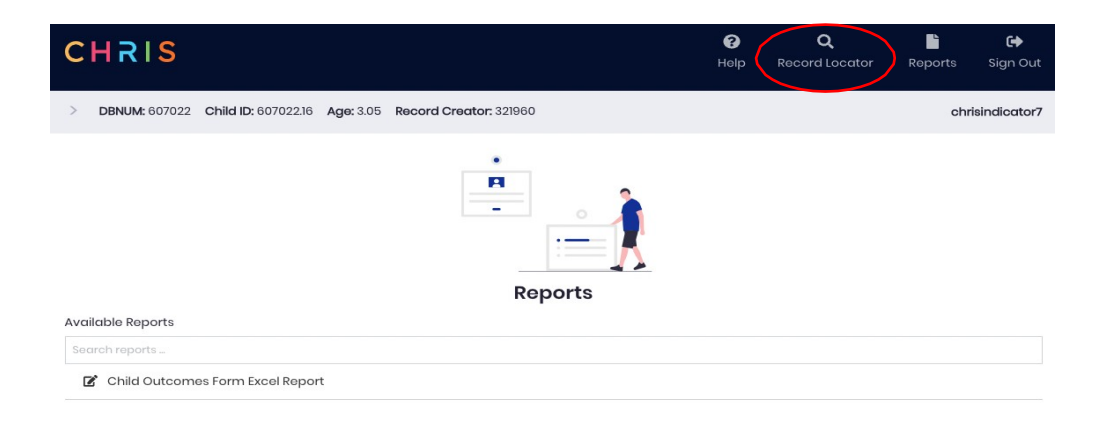